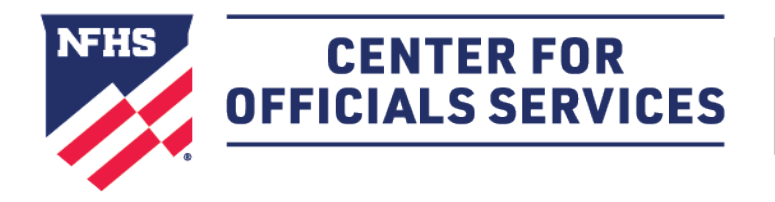

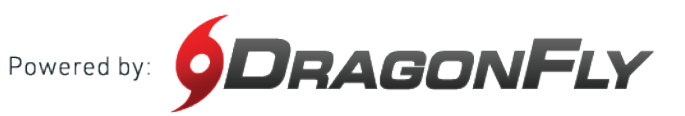

## Welcome to the NFHS Center for Officials Services, powered by DragonFly.

This platform is a one-stop-shop for all things officiating, including registration, assessments, assignments and payments.

## HERE'S HOW TO CREATE YOUR ACCOUNT AS AN OFFICIAL

Follow these step-by-step instructions to create your free account in the NFHS Center for Officials Services.

**1.** Visit the **NFHS Center for Officials Services** and select the 'Log In' button.

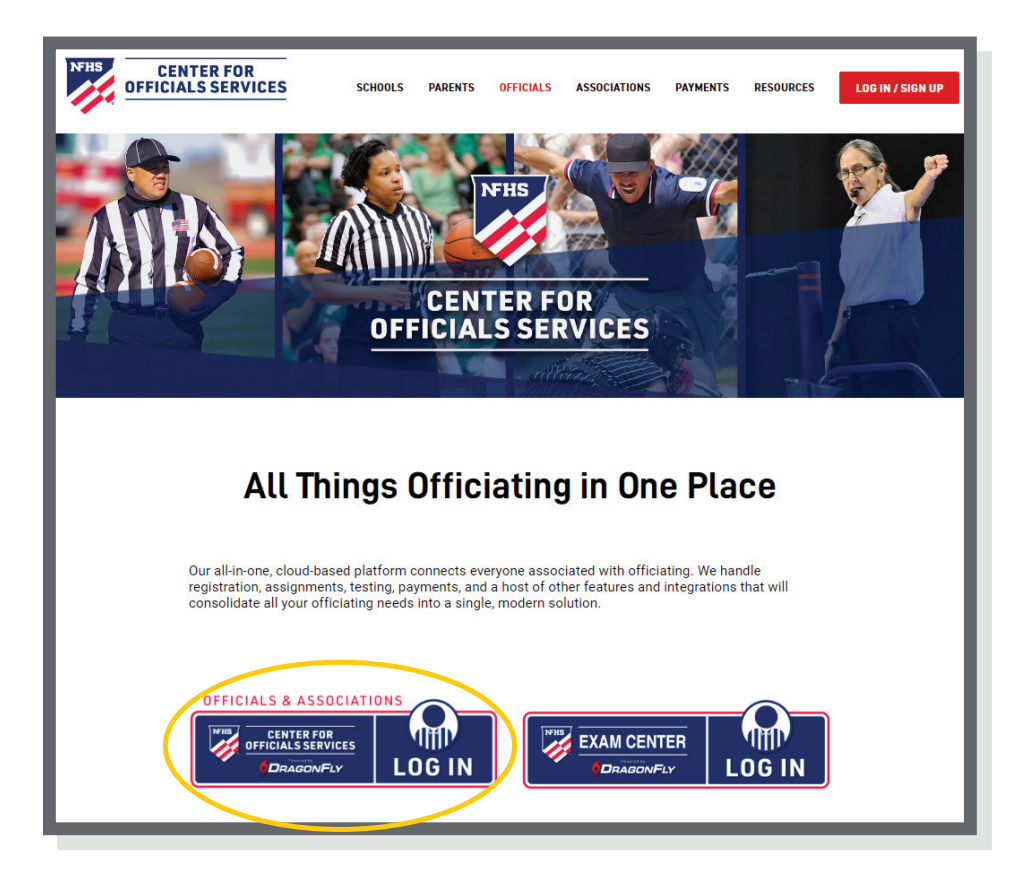

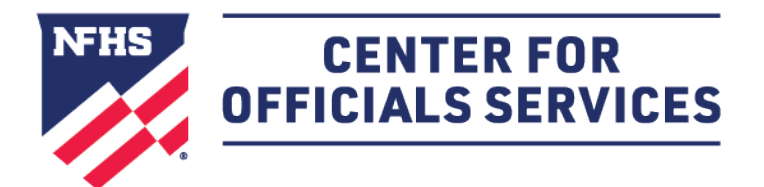

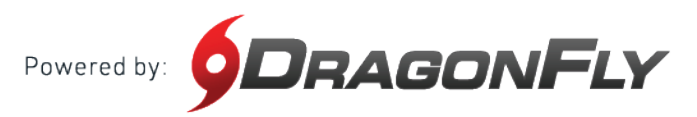

# **2.** Click the 'Sign Up for Free' button.

| 633            | CENTER FOR<br>OFFICIALS<br>SERVICES                                                                       |  |
|----------------|----------------------------------------------------------------------------------------------------|--|
| NY 188 183     | Powered by ODRAGONFLY                                                                                     |  |
|                | Center For Officials Services<br>Not part of Center For Officials Services? Click here.<br>Email or Phone |  |
|                | Mobile # or email address                                                                                 |  |
| 1.0            | Password                                                                                                  |  |
| 1000000        | Password                                                                                                  |  |
|                | Forgot your password?                                                                                     |  |
| and the second | Login                                                                                                    |  |
| 100            | Don't have an account?                                                                                    |  |
| 100 M          | Sign Up for Free                                                                                          |  |

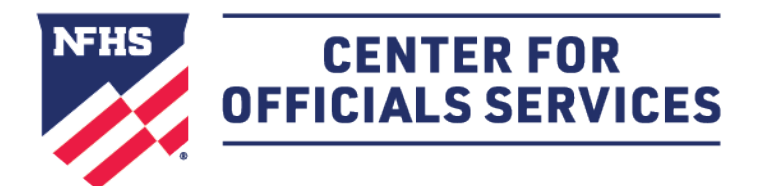

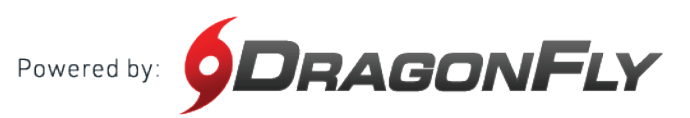

**3.** Enter your first name, last name, email address and password, then click 'Submit' to create your free account. Check your email for a verification code, then copy and paste that code into the field on the next screen.

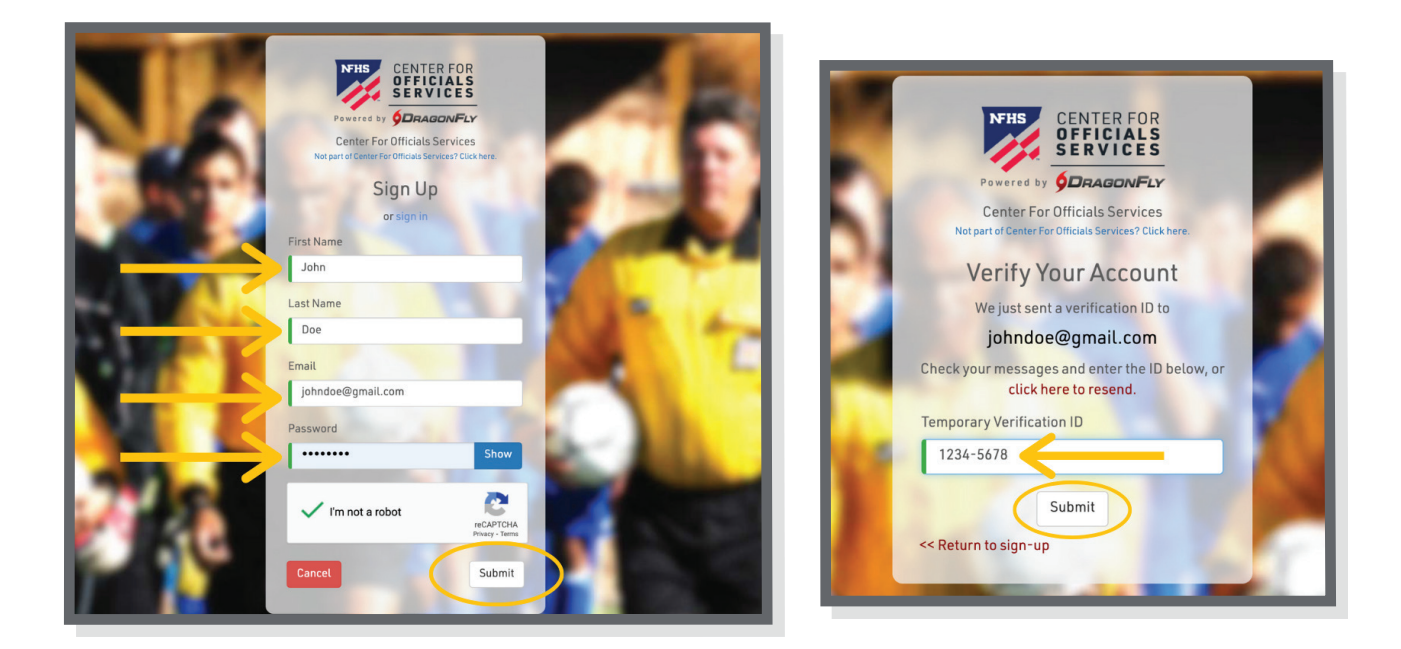

**4.** After reviewing and accepting the Terms of Service, you will land on the 'Today' page where you can click the 'Get Started' button to begin your registration as an official.

| CENTER FOR<br>OFFICIALS SERVICES | Hi Lance! |                                                               |
|----------------------------------|-----------|---------------------------------------------------------------|
| 🏫 Today                          |           | Let's connect you to your school, state association or group. |
| Vault<br>14 Calendar             | My Cards  | Ger Started                                                   |
| 🔛 Assignments                    |           |                                                               |
| LANCE COOPER<br>DF# 23-8608-8775 |           |                                                               |

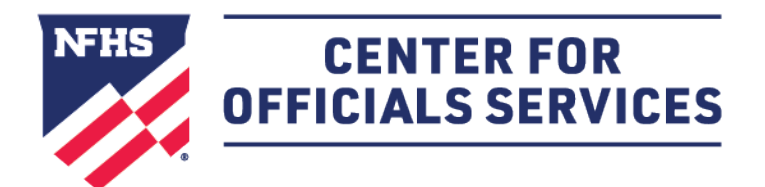

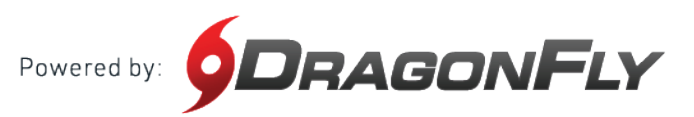

**5.** Choose your role as official and then select all the roles that apply to your for the upcoming year. Click 'Add' to proceed.

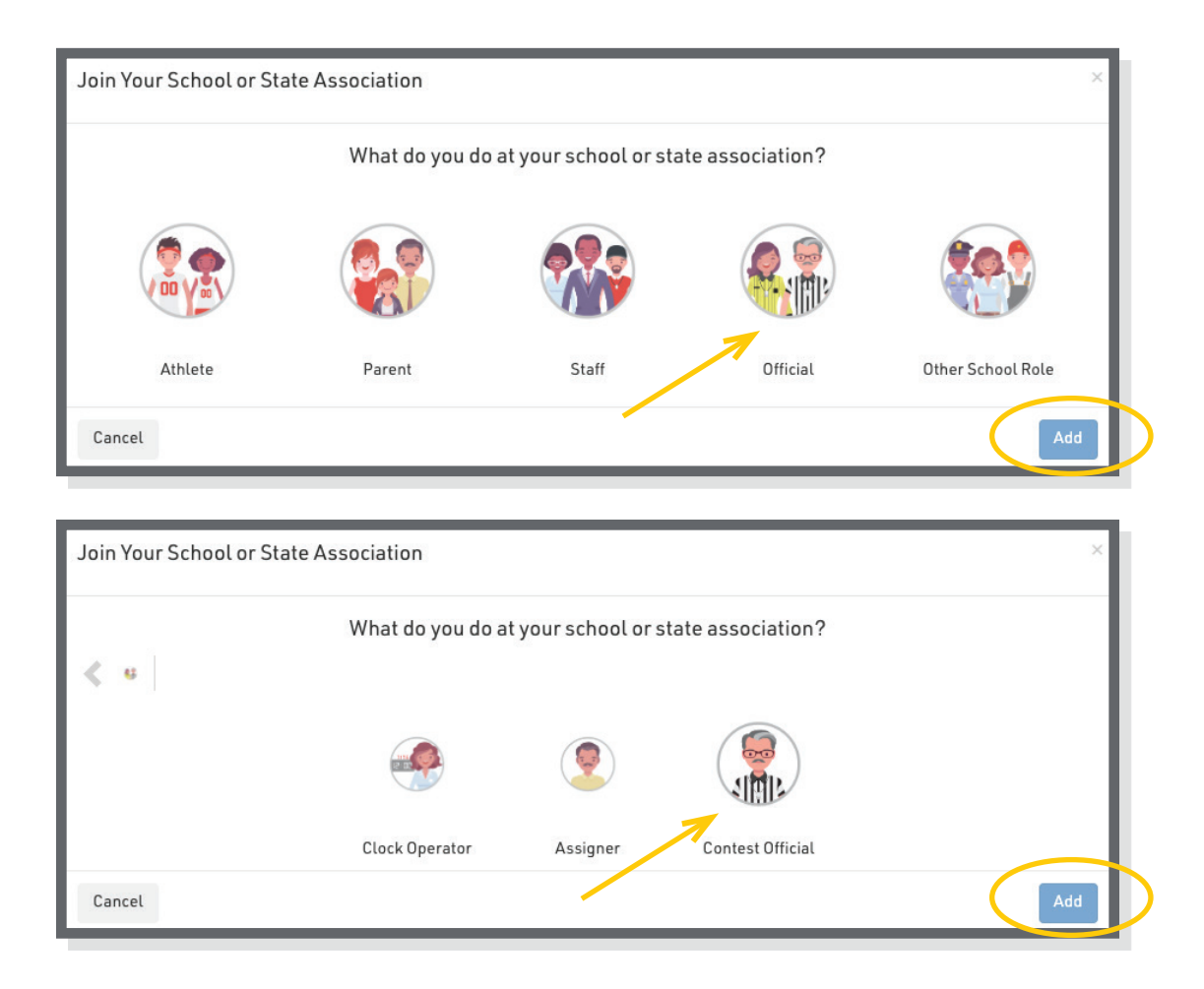

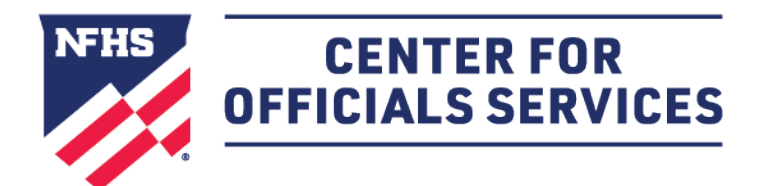

Powered by: **DRAGONFLY** 

#### HOW TO CREATE YOUR ACCOUNT AS AN OFFICIAL CONT'D

**6.** Choose your state and click 'Pick State' to proceed.

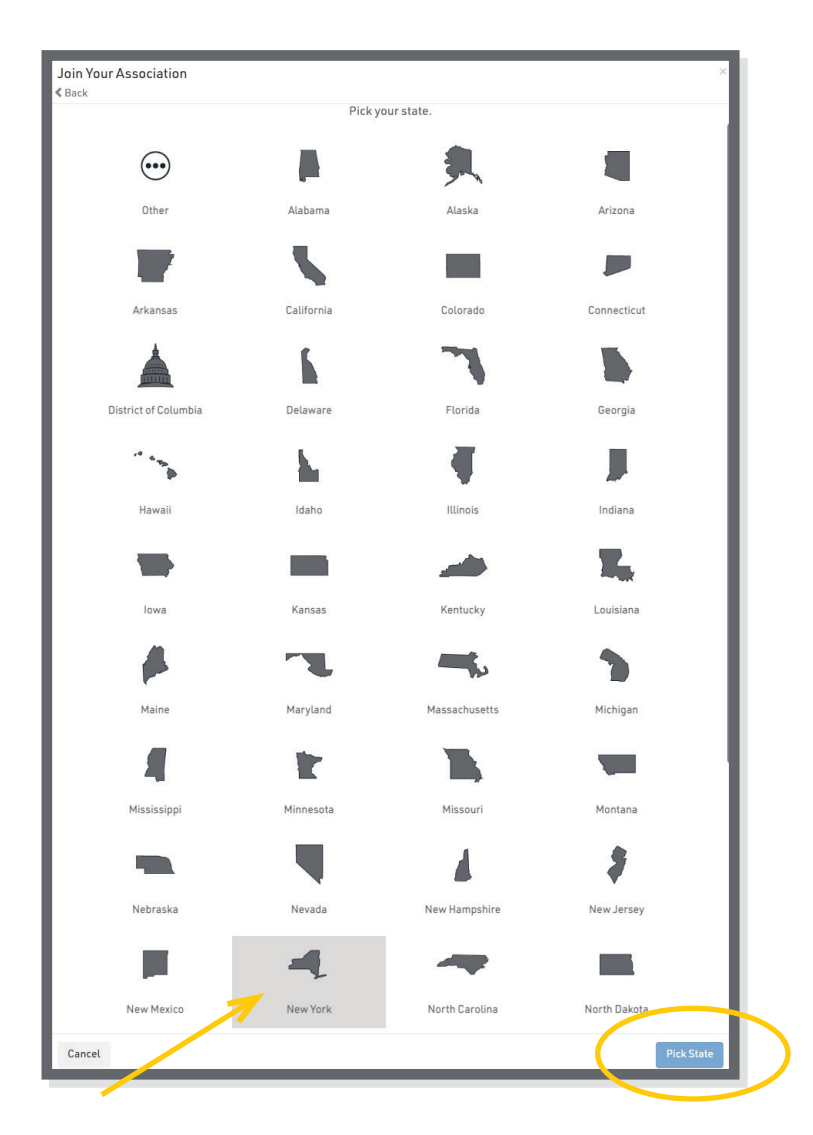

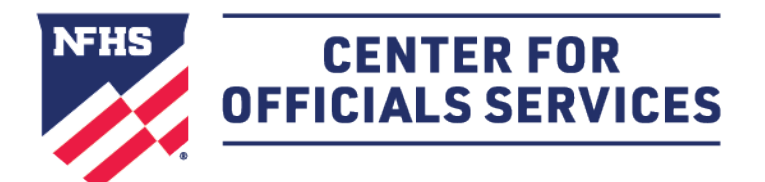

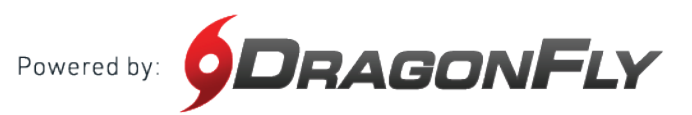

**7.** Choose your state association or NFHS membership type. Click 'Join' to proceed. (If you are not sure which membership type you have, click <u>here</u> to learn more.)

| Join Your Association<br>≮ Back<br>Search for the association where you officiate. If you have a code, type it here. | ×<br><u>Need help?</u>     |
|----------------------------------------------------------------------------------------------------|----------------------------|
| E.g. Alabama High School Athletic Association                                                                        |                            |
| NFHS   NFOA Individual Memberships                                                                                   | Indianapolis, IN<br>VS4HBH |
| NFHS   NFOA Small Group Organizations                                                                                | Indianapolis, IN<br>QQZ6ZC |
| NFHS   NFOA Tier 2 Organizations                                                                                     | Indianapolis, IN<br>ULTR8W |
| NYSPHSAA   New York State Public High School Athletic Association                                                    | Latham, NY<br>82J6LR       |
| Cancel                                                                                                    | Join                       |

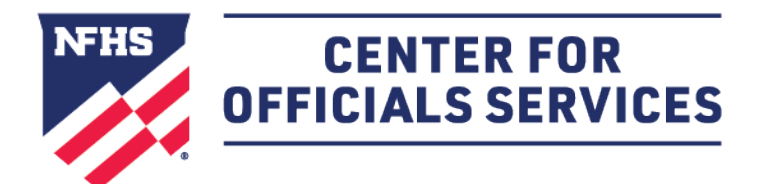

Powered by: **DRAGONFLY** 

#### HOW TO CREATE YOUR ACCOUNT AS AN OFFICIAL CONT'D

**8.** Select all of your sports. When you've chosen a sport, you will see a green checkmark and a list at the bottom of your screen. Click 'Add' to proceed.

| Joining NYSPHSAA<br>Back | A   New York State Publi               | ic High School Athletic As    | sociation (82J6LR) as | Contest Official × |
|--------------------------|----------------------------------------|-------------------------------|-----------------------|--------------------|
|                          | Choose your<br>2023-24<br>Field Hockey | sports and activities. Select | all that apply.       |                    |
| Cancel                   |                                        | Soccer 2023-24                |                       | Add Soccer 2023-24 |

**9.** Choose your local association for each sport. Your local association is usually responsible for assigning your games and making sure you get paid. Click 'Add' to proceed.

| control | your tocal association of group for soccer <u>why?</u>               | <u>Need ne</u> |
|---------|----------------------------------------------------------------------|----------------|
| - 🏦     | Central New York (Soccer)                                            | NY, N<br>AKB7P |
|         | Central Western New York Board of Approved Soccer Officials (Soccer) | NY, N<br>V85WY |

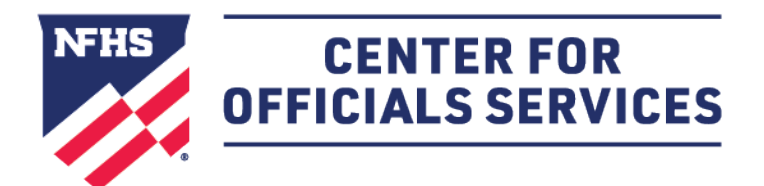

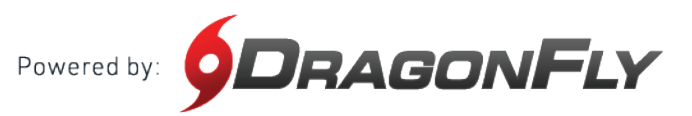

**10.** Lastly, review all your information. If you need to make a change, select the back button in the top left corner. If everything on your screen is correct, click 'Save.'

| Joining NYSPHSAA | New York State | Public High School Athletic Association (82J6LR) as Contest Official               | ×  |
|------------------|----------------|------------------------------------------------------------------------------------|----|
|                  | <u>R</u>       | EVIEW YOUR INFORMATION<br>If this is correct, click "Save". If not click "Cancel". |    |
|                  |                | Lance Cooper                                                                       |    |
|                  | нузризаа       | NYSPHSAA   New York State<br>Public High School Athletic<br>Association (82J6LR)   |    |
|                  |                | Central New York (Soccer)<br>AKB7P6                                                |    |
|                  |                | Contest Official                                                                   |    |
|                  | ٢              | Soccer 2023-24                                                                     |    |
| Cancel           |                | Sav                                                                                | re |

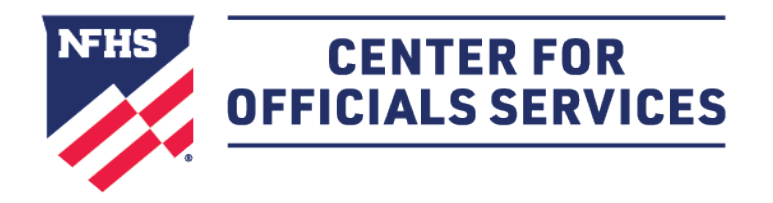

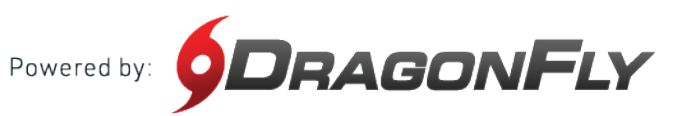

## Welcome to the NFHS Center for Officials Services, powered by DragonFly.

This platform is a one-stop-shop for all things officiating, including registration, assessments, assignments and payments.

#### HERE'S HOW TO TAKE AN EXAM AS AN OFFICIAL

Once you've successfully onboarded and chosen your sport(s) for the upcoming season, your registration progress bar will appear in your Today page.

To access your registration requirements, including your officiating exam(s), simply click "Complete your Registration".

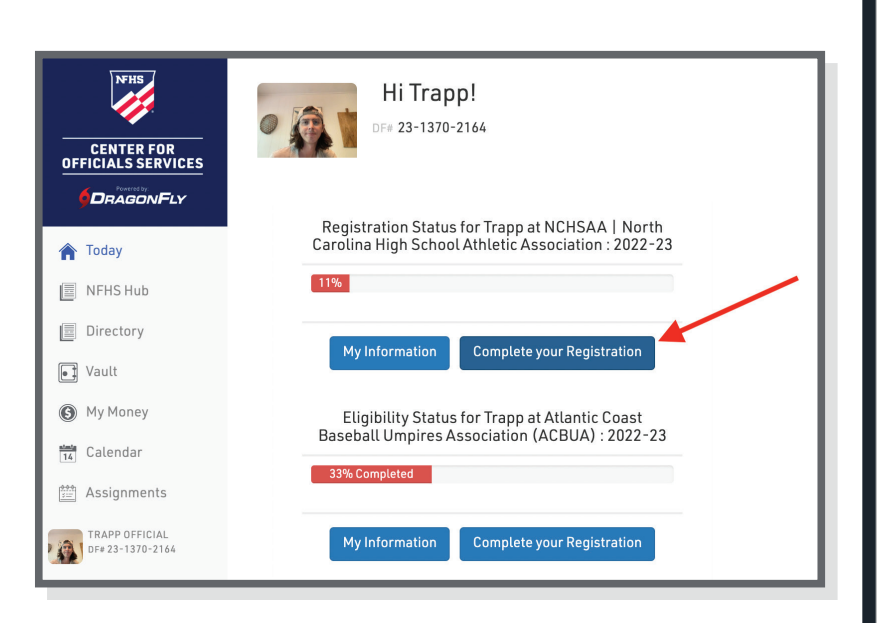

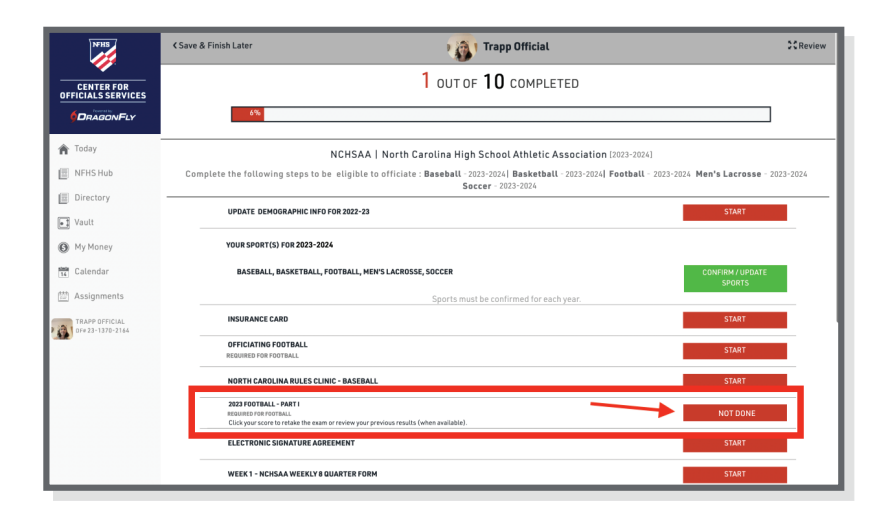

You will find your exam(s) required to be eligible to officiate contests here in the registration list.

To begin taking an exam, click the button on the line of the exam you wish to take.

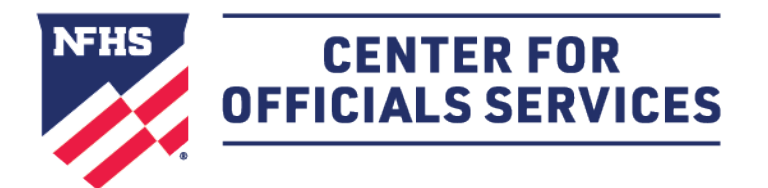

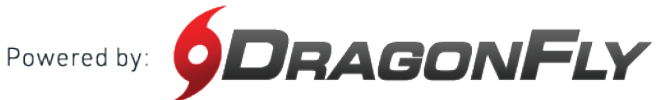

#### HOW TO TAKE AN EXAM AS AN OFFICIAL CONT'D

Keep in mind, if you've already begun taking the exam or have already completed the exam, this button may look different depending on the exam's status.

When an exam is completed, your score and a pass/fail indication will appear in this button as well.

| NORTH CAROLINA RULES CLINIC - BASEBALL                                                                                                    | START                       |
|----------------------------------------------------------------------------------------------------|-----------------------------|
| 2023 FOOTBALL - PART I                                                                                                    |                             |
| REQUIRED FOR FOOTBALL                                                                                                    | RESUME                      |
| Click your score to retake the exam or review your previous results (when available).                                                                                                    |                             |
|                                                                                                    | CTADT                       |
| ELECTRONIC SIGNATURE AGREEMENT                                                                                                    | SIAKI                       |
| ELECTRONIC SIGNATURE AGREEMENT                                                                                                    | START                       |
| ELECTRONIC SIGNATURE AGREEMENT NORTH CAROLINA RULES CLINIC - BASEBALL 2023 FOOTBALL - PART I                                                                                                    | START                       |
| ELECTRONIC SIGNATURE AGREEMENT NORTH CAROLINA RULES CLINIC - BASEBALL 2023 FOOTBALL - PART I REQUIRED FOR FOOTBALL                                                                                          | START<br>SCORE: 64 - FAILED |
| ELECTRONIC SIGNATURE AGREEMENT  NORTH CAROLINA RULES CLINIC - BASEBALL  2023 FOOTBALL - PART I REQUIRED FOR FOOTBALL  Click your score to retake the exam or review your previous results (when available). | START<br>SCORE: 64 - FAILED |

| 2023 Football - Part I                                                                                                    |
|----------------------------------------------------------------------------------------------------|
| <ol> <li>The basic spot is the previous spot unless Rule 8-5-20 applies for a foul by A or B<br/>when the run ends behind the line of scrimmage where there is no change of<br/>possession.</li> </ol> |
| O True                                                                                                    |
| O False                                                                                                    |
| <ol> <li>Effective with the 2024 season, the entire body of the number shall be a single<br/>solid color that clearly contrasts with the body color of the iersey.</li> </ol>                          |
| ○ True                                                                                                    |
| O False                                                                                                    |
| 3. The horse-collar foul is enforced as a live-ball foul.                                                                                                    |
| O True                                                                                                    |
| O False                                                                                                    |
| <ol> <li>By state association adoption, use of instant replay is allowed only for postseason<br/>games.</li> </ol>                                                                                     |
| O True                                                                                                    |
| O False                                                                                                    |
| 5. The field of play is the area within sidelines and the goal lines.                                                                                                    |

Once you've begun taking your exam, please make sure to review the title at the top of the page to verify that you are taking the correct exam.

Then, proceed to answer the questions as they are presented.

You can exit the exam taking session by clicking on the "Save & Finish Later" button at the bottom of your screen.

When you have completed all questions, click "Submit & Score" to finish the exam.

To access an exam that you've already started, log back in at www.dragonfly.com/officials-Choose "Today" on the left tab and then the "Revisit your Registration" button.

Hi ED! DF# 23-2849-6204 CENTER FOR OFFICIALS SERVICES DRAGONFLY Registration Status for ED at NYSPHSAA | New York State Public High School Athletic Association : 2023-24 🏫 Today INFHS Hub Directory My Information **Revisit your Registration** Vault (B) My Money Eligibility Status for ED at Orange County (Soccer) : 2023-24 14 Calendar 🛗 Assignments ED MCLAUGHLIN 0F#23-2849-6204 My Information Revisit your Registration My Cards L UUI UF L UUMPLEIED 100% NYSPHSAA | New York State Public High School Athletic Association [2023-24] Complete the following steps to be eligible to officiate : Soccer - 2023-24 ~ UPDATE DEMOGRAPHIC INFO FOR 2023-24 DONE YOUR SPORT(S) FOR 2023-24 SOCCER **CONFIRM / UPDATE** SPORTS Sports must be confirmed for each year 2023 NFHS SOCCER EXAM - PART 1 REQUIRED FOR SOCCER RESUM

Find the 2023 NFHS Soccer Exam and Click "Resume"